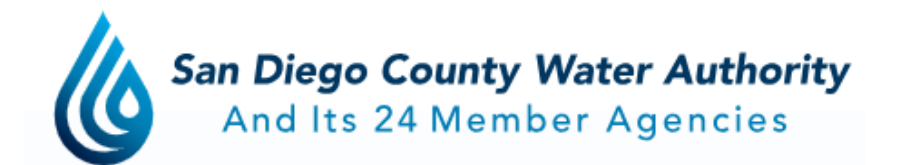

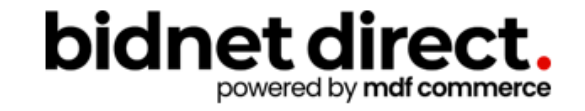

# How to do business with the San Diego County Water Authority

https://www.bidnetdirect.com/california/sandiegocountywaterauthority

### **Before We Begin**

Housekeeping

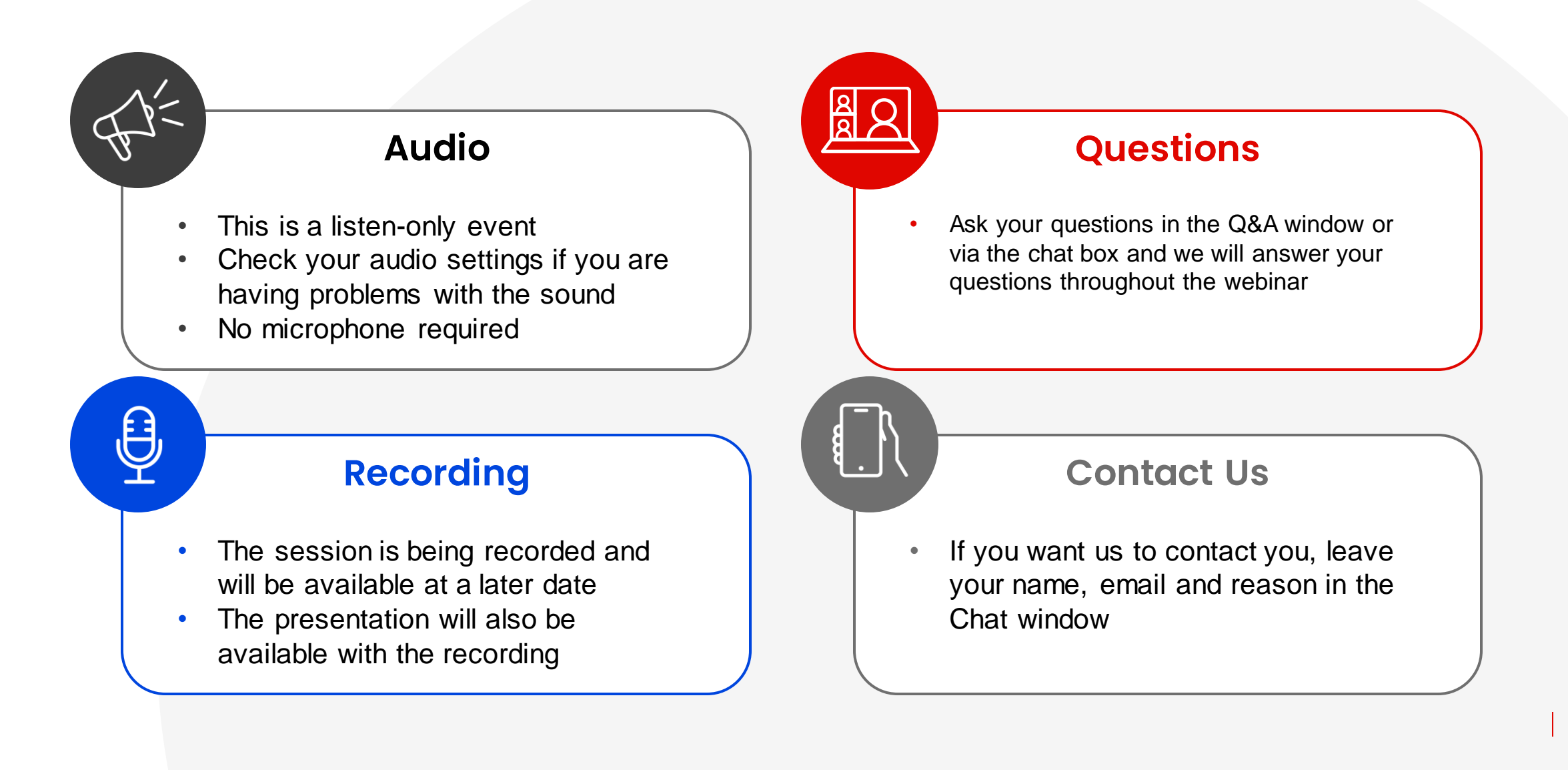

### Here to Help

- Kim Cullen, Director of Marketing at Bidnet Direct <u>kim.cullen@mdfcommerce.com</u>
- Jennifer Nguyen, Assistant Management Analyst Administrative Services at SDCWA

(858) 522-6654 jnguyen@sdcwa.org

• Sabrina Brown Sr. Management Analyst, Administrative Services at SDCWA

> (858) 522-6639 sbrown@sdcwa.org

Bidnet Direct Vendor Support Team

M-F 8am-8pm ET 800-835-4603, option 2

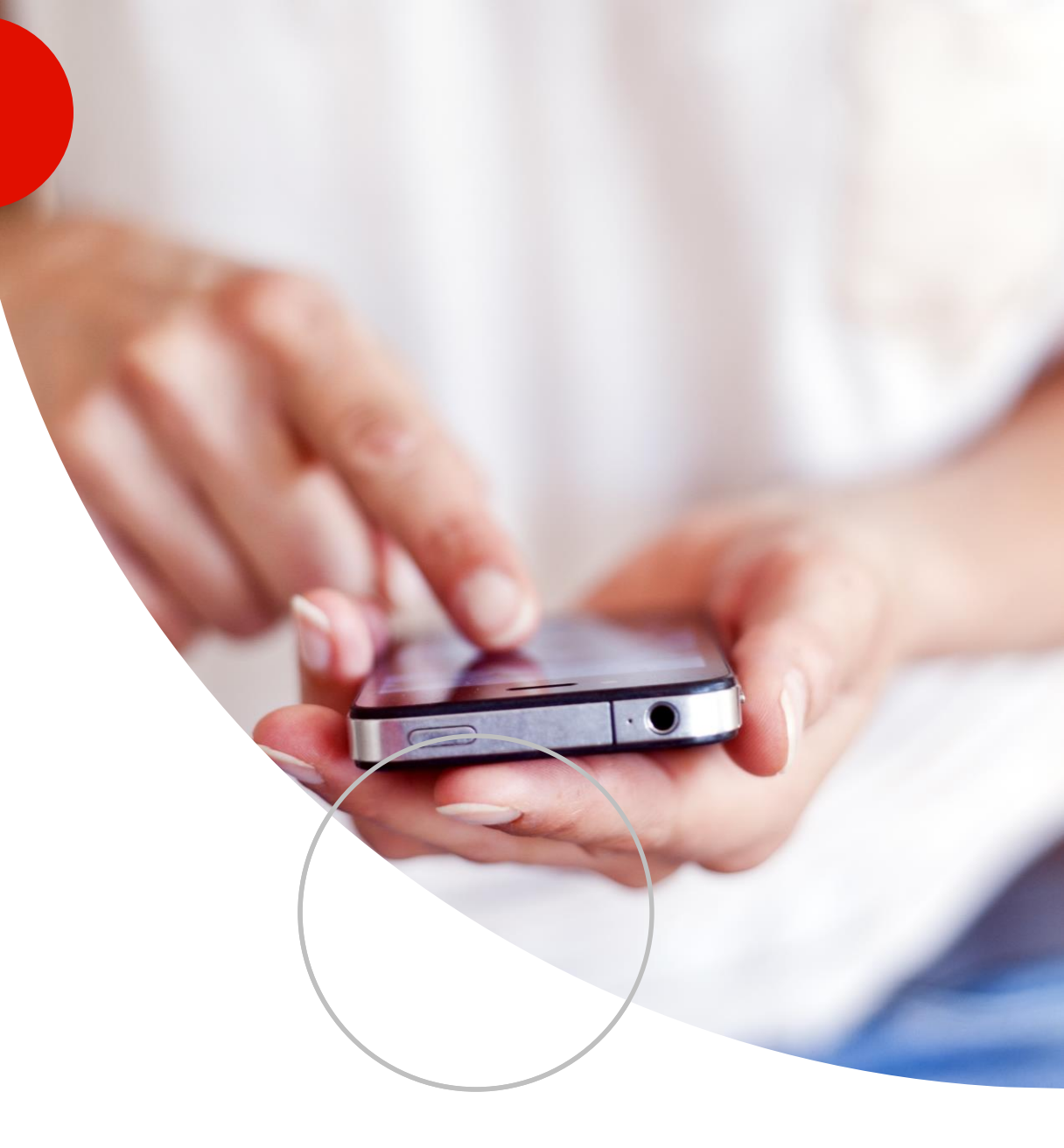

### Agenda

- 1. Overview of bidnet direct & California Purchasing Group
  - Notification emails As posted by the Water Authority & Statewide
- 2. Small Business Certification San Diego County Water Authority
- 3. How participating buyers see your company
- 4. NIGP Codes- code categories and why it matters
- 5. Online Demonstration:
  - How to find bids
  - Saving searches
  - Free Registration vs. Purchasing Group vs. Statewide bids
  - Uploading your W-9 & updating vendor profile
- 6. Placing a bid electronically Electronic Bid Submission
- 7. How to register to download documents, addenda & submit bids
- 8. Q&A

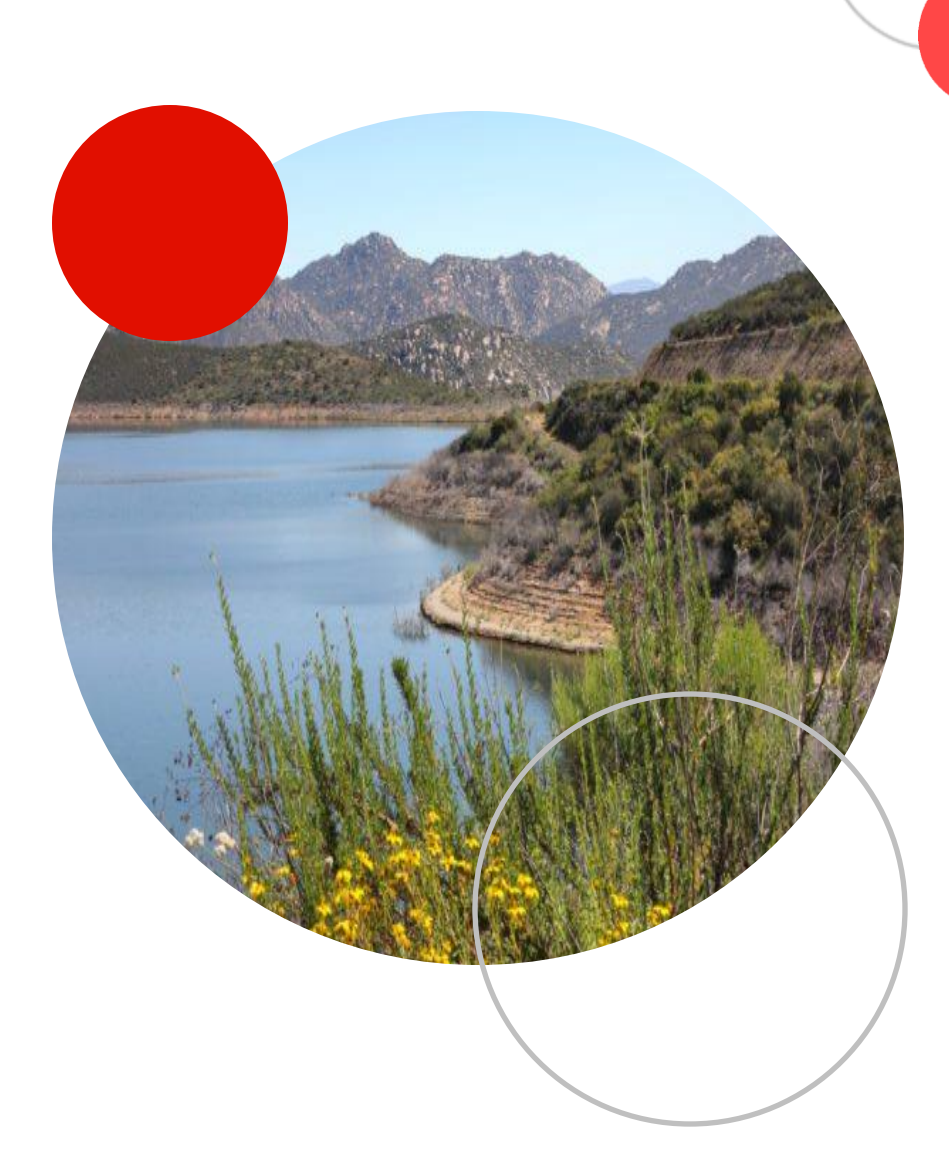

### **California Purchasing Group**

| → C            | alifornia                                                                                                    |                                                                                                    | ie ★ ★ □                                                                                                    | N Update |
|----------------|----------------------------------------------------------------------------------------------------|----------------------------------------------------------------------------------------------------|----------------------------------------------------------------------------------------------------|----------|
| bidnet direct. | Bid Search Participating Agencies Purchasing Groups Vendor S                                                                                                    | Solutions Buyer Solutions                                                                                                    | Login Vendor Registratio                                                                                                    |          |
|                | Search by Keywords or Bid Title                                                                                                    |                                                                                                    | Q Find Bids                                                                                                    |          |
|                | California Purchasing Group<br>Local California government bids & RFPs                                                                                                    |                                                                                                    | LIFORNIA<br>Bing group                                                                                                    | K        |
|                | California Purchasing Group<br>Welcome to the California Purchasing Group!<br>Register for extensive access to statewide RFPs, bids and awards throughour<br>local government bid information in a central location, less paperwork and ar<br>governments. Please register with Statewide access for open bids and RFPs | t California. Registered vendors benefit from more state and<br>n easier method of doing business with California state & local<br>from 764 government agencies. | Vendor Registration<br>Grow your government business in California!<br>Register today to receive real-time notifications of<br>matching bids, access documents & receive real-<br>time addendum.<br>REGISTER NOW → |          |
|                | Filters 2339 Statewide & Federal Bids 78 Groups Bids What's th                                                                                                    | he difference?                                                                                                    |                                                                                                    |          |
|                | 2,339 Open Solicitations                                                                                                    | Published Date (Newest first)  Published 10/02/2023 Closing 10/12/2023                                                                                           |                                                                                                    |          |
|                |                                                                                                    |                                                                                                    |                                                                                                    |          |

5

### Purchasing Groups: **Exclusive Bid Opportunities**

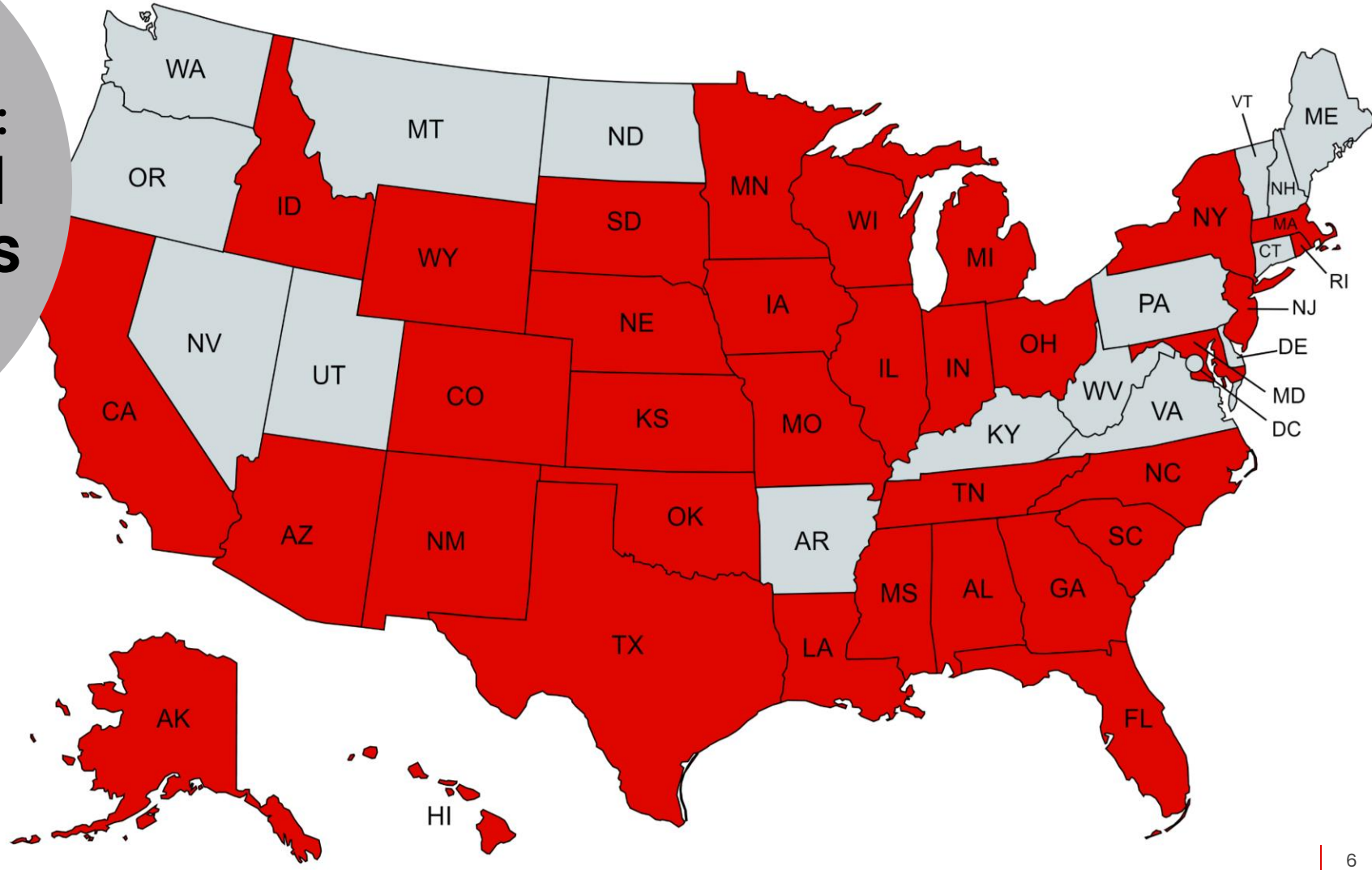

### Bids available from 50 states!

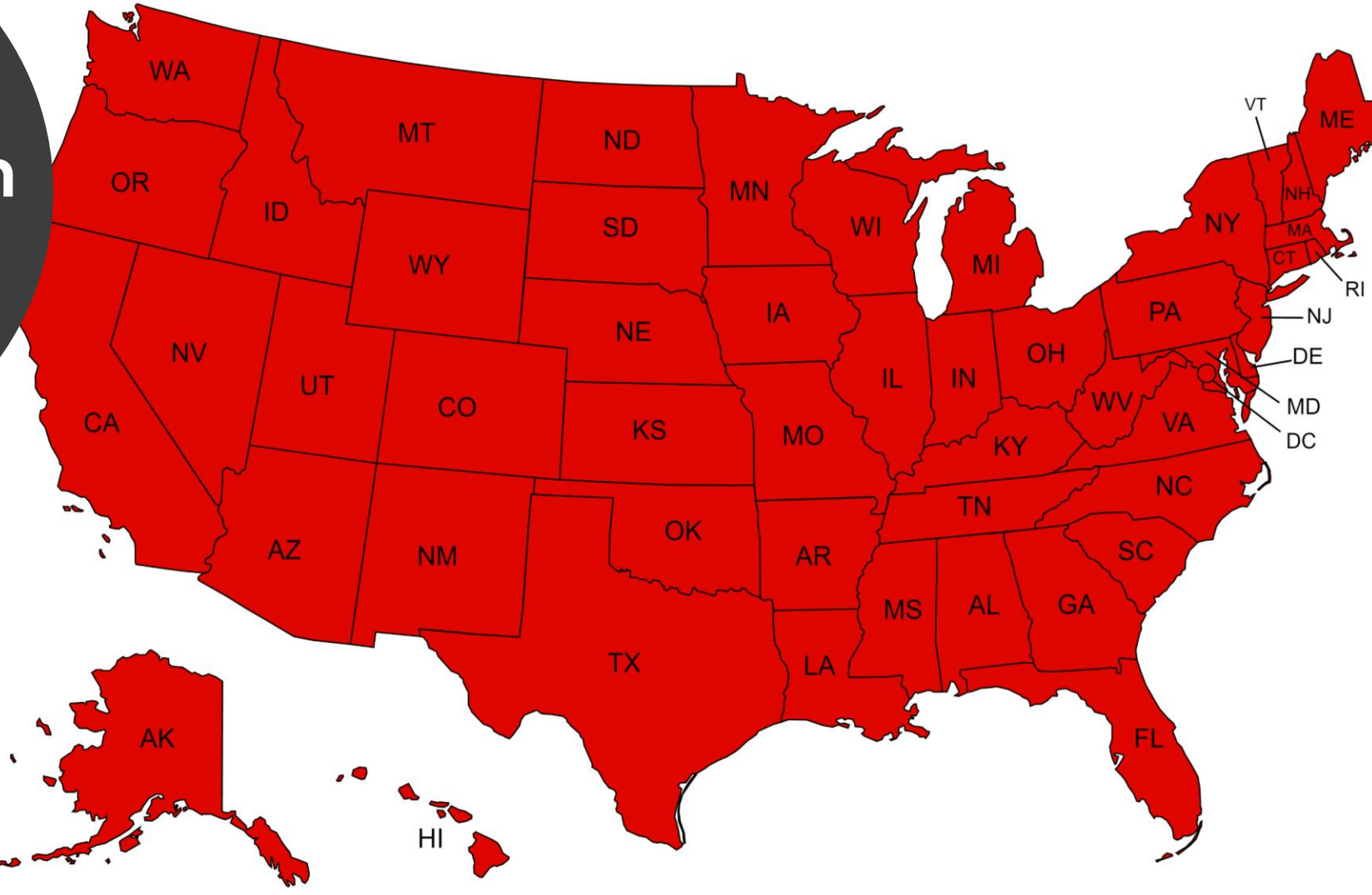

### **Group Notification**

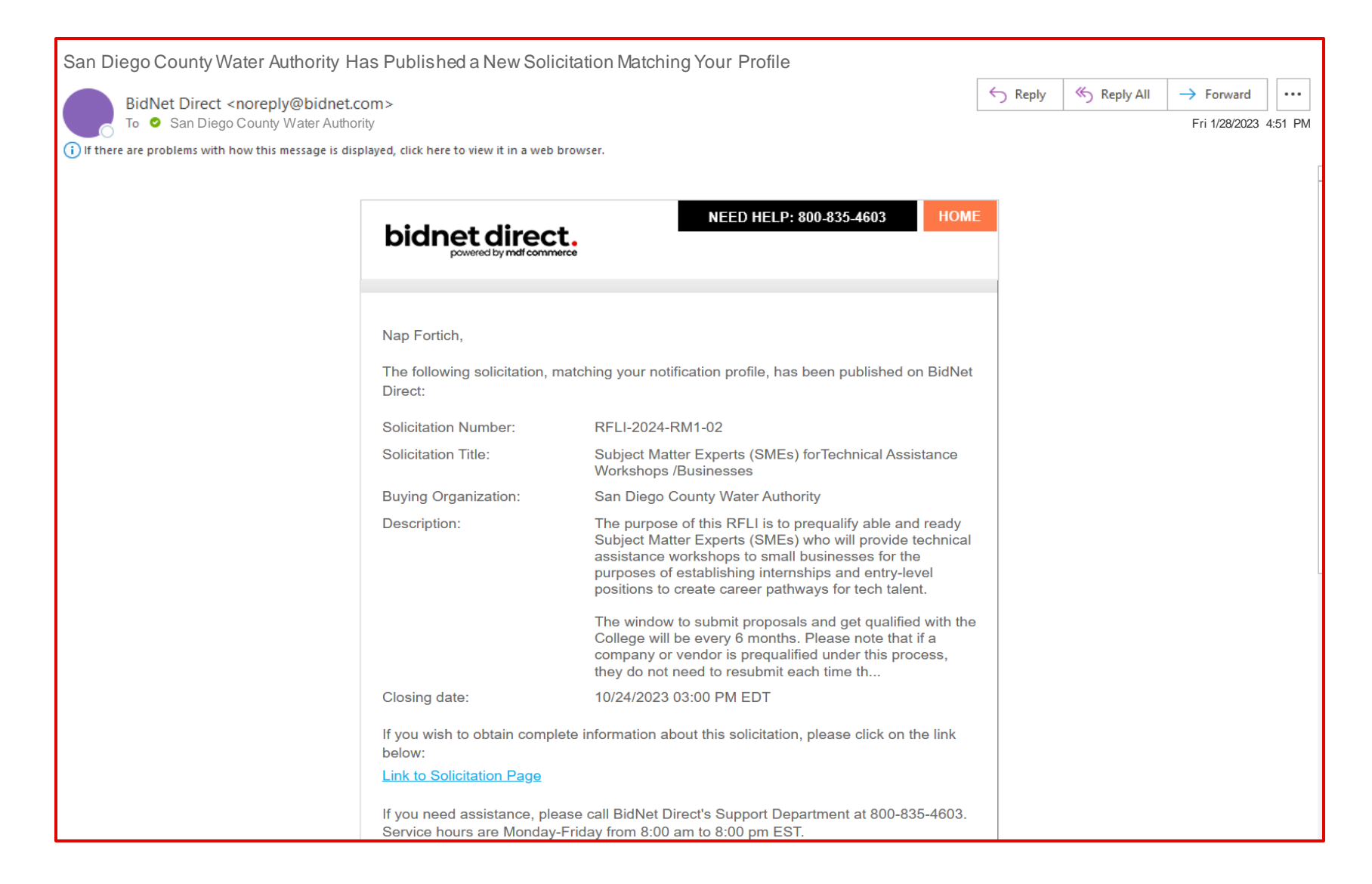

### **Statewide Notification**

| Statewide Bid O                    | pportunities - 07/26/2023                                                                                                    | 3                   |                                 |                     |                 |  |  |  |
|------------------------------------|----------------------------------------------------------------------------------------------------|---------------------|---------------------------------|---------------------|-----------------|--|--|--|
| BidNet Direct [<br>BidNet Direct ] | noreply@bidnet.com]                                                                                                    |                     |                                 |                     |                 |  |  |  |
| io: Kim Cullen (BIDNE              | T)                                                                                                    |                     |                                 |                     |                 |  |  |  |
|                                    | Kimberly Cullen<br>BidNet Direct TEST Ac                                                                                                    | count               |                                 | Thursday July       | 26th, 2023      |  |  |  |
|                                    | Here are your statewide opportunities. The opportunities listed below are based on your search preferences and have been added in the last day. Click on any of the titles below to view the solicitation. |                     |                                 |                     |                 |  |  |  |
|                                    | You can refine or expand the list of relevant opportunities you receive by <u>updating your</u> organization categories.                                                                                   |                     |                                 |                     |                 |  |  |  |
|                                    | Solicitation Title                                                                                                    | Organization        | Delivery<br>Location            | Publication<br>Date | Closing<br>Date |  |  |  |
|                                    | CSMART Application<br>Management Services                                                                                                    | City of Houston     | TX, USA                         | 07/25/2023          | 08/23/2023      |  |  |  |
|                                    | OPEN RECORDS<br>SYSTEM                                                                                                    | County of Rockdale  | Rockdale<br>County,<br>GA, USA  | 07/25/2023          | 08/23/2023      |  |  |  |
|                                    | CLOUD-BASED,<br>VENDOR-HOSTED<br>INTERGRATED<br>PARKING<br>MANAGEMENT<br>SYSTEM                                                                                                    | City of Durham      | Durham<br>County,<br>NC, USA    | 07/25/2023          | 08/24/2023      |  |  |  |
|                                    | Integrated Law<br>Enforcement System                                                                                                    | County of El Dorado | El Dorado<br>County,<br>CA, USA | 07/25/2023          | 08/21/2023      |  |  |  |

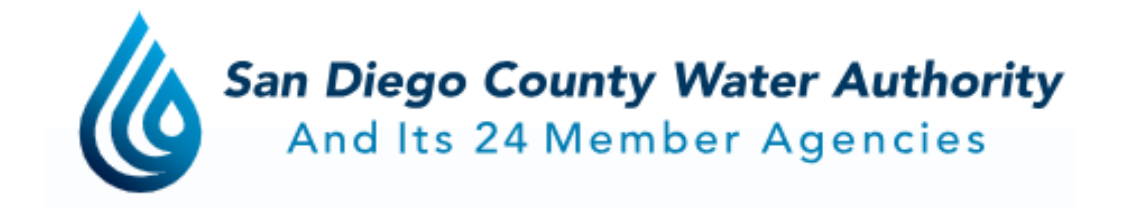

| Dianet aireo | Ct. SOLICITATIONS REPORTS PARTICIPATING ORGANIZATIONS                                                                                                    |                                                                                                    | 0 |
|--------------|----------------------------------------------------------------------------------------------------|----------------------------------------------------------------------------------------------------|---|
|              | San Diego County Water Authority<br>Get notified of bid opportunities from San Diego County Water Authority                                                                                                    | Q Find Bids                                                                                                    |   |
|              |                                                                                                    |                                                                                                    |   |
|              | San Diego County Water Authority Bid Opportunities      Interested vendors are encouraged to review the information provided to familiarize themselves with the Water Authority's purchasing practices. By helping vendor      Water Authority seeks to foster relationships with vendors who offer quality goods and services at competitive prices. The San Diego County Water Authority's Smu     Program (SCOOP) is designed to maximize small business participation on Water Authority contracts and procurements.      SCOOP meets this objective through ourseach activities such as networking, training, and technical assistance. SCOOP facilitates the development and reinforcem     need to partner, bid, and perform successfully on Water Authority projects. We welcome your participiation in our soliciation process!      Open Solicitations      Closed Solicitations                                                                                                    | s become familiar with its process, the<br>all Contractor Outreach and Opportunities<br>ent of skill sets that small businesses                                                                                  |   |
|              | EXAMPLE Solicitations Closed Solicitations Closed Solicitations Closed Solicitations Closed Solicitations Corder By Corder By | s become familiar with its process, the<br>all Contractor Outreach and Opportunities<br>ent of skill sets that small businesses<br>Published Date (Newest first) v                                               |   |
|              | Expression San Diego County Water Authority Bid Opportunities<br>Interested vendors are encouraged to review the information provided to familiarize themselves with the Water Authority's purchasing practices. By helping vendor<br>Water Authority seeks to foster relationships with vendors who offer quality goods and services at competitive prices. The San Diego County Water Authority's Bur<br>Program (SCOOP) is designed to maximize small business participation on Water Authority contracts and procurements.<br>SCOOP meets this objective through outreach activities such as networking, training, and technical assistance. SCOOP facilitates the development and reinforcem<br>need to partner, bid, and perform successfully on Water Authority projects. We welcome your participiation in our soliciation process!<br>Open Solicitations<br>Closed Solicitations<br>RFP-JN-WaterEfficientLandscapesDirectInstall<br>WaterEfficientLandscapes-Direct Install Project<br>California                                                                                                    | s become familiar with its process, the<br>all Contractor Outreach and Opportunities<br>ent of skill sets that small businesses<br>Published Date (Newest first)<br>Published 09/20/2023<br>C Closing 10/30/2023 |   |

https://www.bidnetdirect.com/california/sandiegocountywaterauthority

For questions, contact the Purchasing team at **scoop@sdcwa.org.** 

- Getting comfortable with technology of Bidnet Direct
  - Certification get re-certified
  - Electronic bid submission

### The Water Authority's SCOOP – Small Business Program

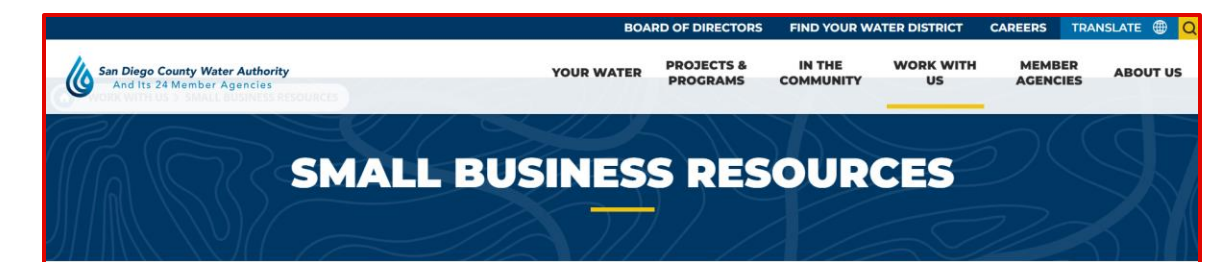

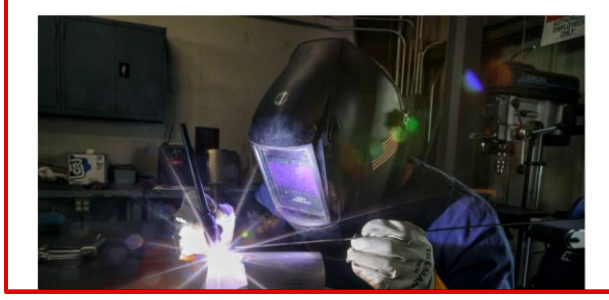

#### Partnering with Small Businesses

The Water Authority works with small businesses to procure goods and services that support the essential work of the agency. The Small Contractor Outreach and Opportunities Program, known as SCOOP, is designed to maximize small business participation on Water Authority contracts and procurements.

If your company is interested in doing business with the Water Authority, following a few simple steps will help you begin to position your company to win a piece of the Water Authority contracting pie:

 Review goods and services the Water Authority typically solicits competitive proposals and bids.

• Register your company with Bidnet's California Purchasing Group, which

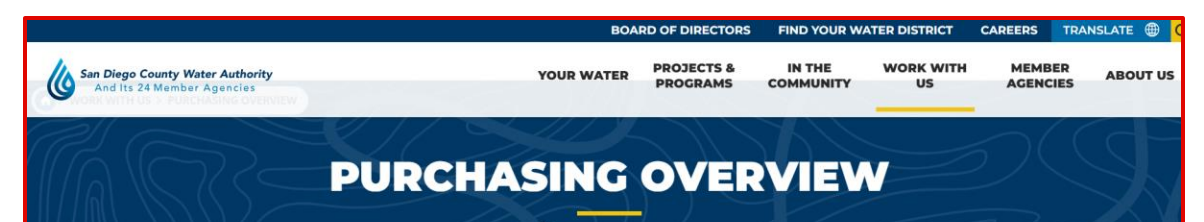

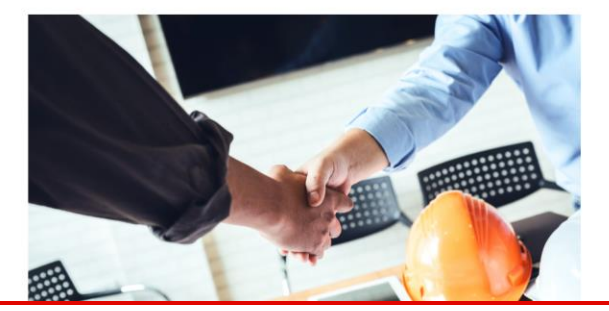

#### Purchasing Goods and Services to Support Essential Work

The Water Authority purchases a variety of goods and services — including materials, supplies, equipment, maintenance services, professional and nonprofessional services, and construction services – through a variety of procurement methods.

For questions, contact the Purchasing team at vendors@sdcwa.org

#### **SMALL BUSINESS RESOURCES**

https://www.sdcwa.org/work-withus/small-business-programs/

#### **PURCHASING OVERVIEW**

https://www.sdcwa.org/work-withus/purchasing-overview/

### The Water Authority's SCOOP – Small Business Program

Get Re-Certified on Bidnet Direct for 3-year term (36 months)

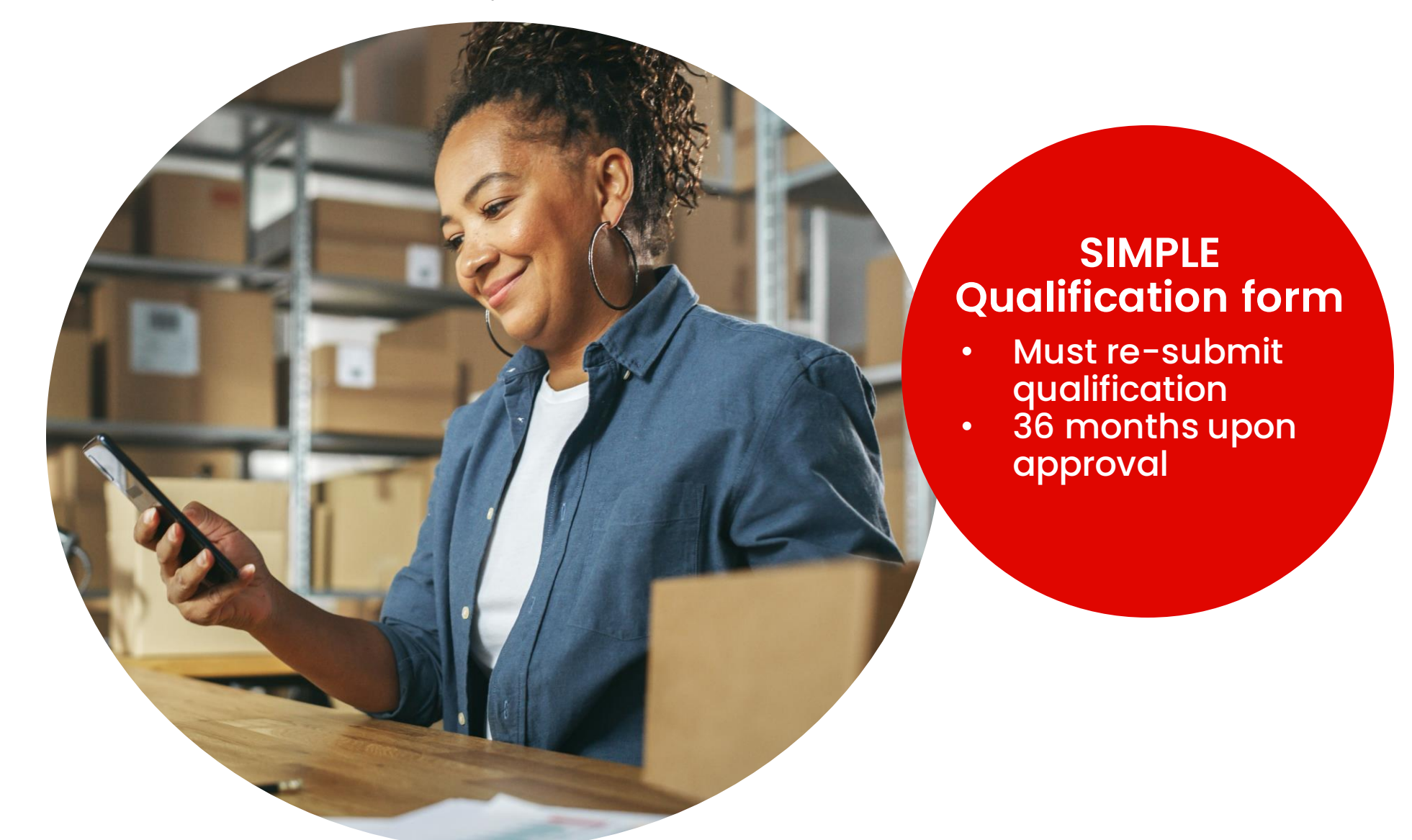

### The Water Authority's SCOOP – Small Business Program

| powered by mdf commerce                                    |                                          |                                             | , on on one of the  |                       |
|------------------------------------------------------------|------------------------------------------|---------------------------------------------|---------------------|-----------------------|
|                                                            |                                          | Q E                                         | 3                   | Ø                     |
|                                                            | S                                        | earch Matching                              | Profiles Bid        | Management            |
|                                                            |                                          |                                             |                     |                       |
| San Diego County W                                         | ater Authority S                         | Small Busines                               | Application         | <b>1</b> Need help fi |
| DRAFT (NOT SUBMITTED YET)                                  | ype Version                              |                                             |                     |                       |
|                                                            | ptional 1                                |                                             |                     |                       |
|                                                            | 1                                        |                                             | 2                   |                       |
|                                                            | Form                                     |                                             | Submission          |                       |
|                                                            |                                          |                                             |                     |                       |
| Company and Contact Information                            |                                          |                                             |                     |                       |
| Please complete the following infor<br>Legal Company Name* | mation to apply for small bus<br>Main Co | iness certification with the<br>ntact Name* | San Diego County Wa | ater Authority.       |
|                                                            |                                          |                                             |                     |                       |
| Email*                                                     |                                          |                                             |                     |                       |
|                                                            |                                          |                                             |                     |                       |
|                                                            |                                          |                                             |                     |                       |
| Small Business Contact Informatio                          | n                                        |                                             |                     |                       |
|                                                            |                                          |                                             |                     |                       |

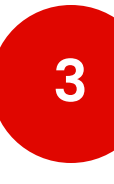

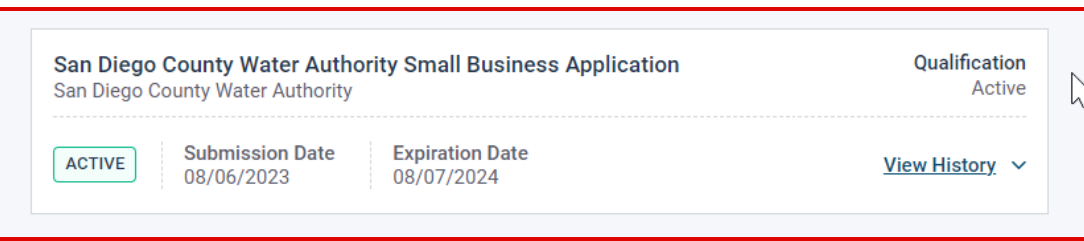

### Get Re-Certified on Bidnet Direct

### How Participating Buyers See Your Company

### What Buyers See: Vendor Search

### **NIGP Codes**

| ⊻ NI                            | GP Categ                                | jories                                                                                                    | 44 S                     | elected               |
|---------------------------------|-----------------------------------------|----------------------------------------------------------------------------------------------------|--------------------------|-----------------------|
| Cate                            | gories Se                               | elected (44)                                                                                                    | С                        | lear All              |
| $\sim$ 2                        | 257                                     | DEFENSE SYSTEM AND HOMELAND SECURITY EQUIPMENT, WEAPONS AND ACCESSORIES                                                                                                    | Û                        |                       |
|                                 | 25726                                   | CBRNE Medical Supplies and Pharmaceuticals (Not Otherwise Classified)<br>CBRNE Medical Supplies and Pharmaceuticals (Not Otherwise Classified)                                                                                                    | Û                        |                       |
| $\sim 4$                        | 465                                     | HOSPITAL AND SURGICAL EQUIPMENT, INSTRUMENTS, AND SUPPLIES                                                                                                    | Û                        |                       |
|                                 | 46501                                   | Analyzer Equipment, Medical (Not Otherwise Classified)<br>Analyzer Equipment, Medical (Not Otherwise Classified)                                                                                                    | Û                        | -                     |
| Cate                            | gories                                  | architect                                                                                                    |                          | Q 😧                   |
| $\sim$                          | 208                                     | COMPUTER SOFTWARE FOR MICROCOMPUTERS, SYSTEMS, INCLUDING CLOUD-BASED (PREPROGRAMMED)                                                                                                    |                          |                       |
|                                 | 20812                                   | Architectural Software Architectural Software                                                                                                    |                          |                       |
| $\sim$                          | 209                                     | COMPUTER SOFTWARE FOR MINI AND MAINFRAME COMPUTERS (PREPROGRAMMED)                                                                                                    |                          |                       |
|                                 | 20914                                   | Architectural Software (MInI/Mainframe)<br>Architectural Software (MInI/Mainframe)                                                                                                    |                          |                       |
| $\sim$                          | 305                                     | ENGINEERING AND ARCHITECTURAL EQUIPMENT, SURVEYING EQUIPMENT, DRAWING INSTRUMENTS, AND SUPPLIES                                                                                                    |                          | •                     |
| his cop<br>s protec<br>r its au | py of the N<br>cted unde<br>ithorized s | IIGP Code is the property of the National Institute of Governmental Purchasing, Inc. (NIGP), is displayed and used by BidNet under license from Periscope Holdings, Inc. (the authorized sub-licens<br>r the copyright laws of the United States. It may not be copied or used (in whole or part) by any party unless such party is authorized to do so under the terms of a written license agreement enten<br>sub-licensors expressly authorizing such party to use the NIGP Code. Unauthorized copying or use is prohibited. Dated: January 2016 | sor of NIG<br>red into w | 8P), and<br>rith NIGP |
|                                 |                                         | CANC                                                                                                    | CEL                      | SAVE                  |

- Category codes used by local government agencies
- 5-digit codes
- How you get "matched" or sent an opportunity by a participating agency
- Updating your codes by editing under "My Organization"

### **Online Demonstration**

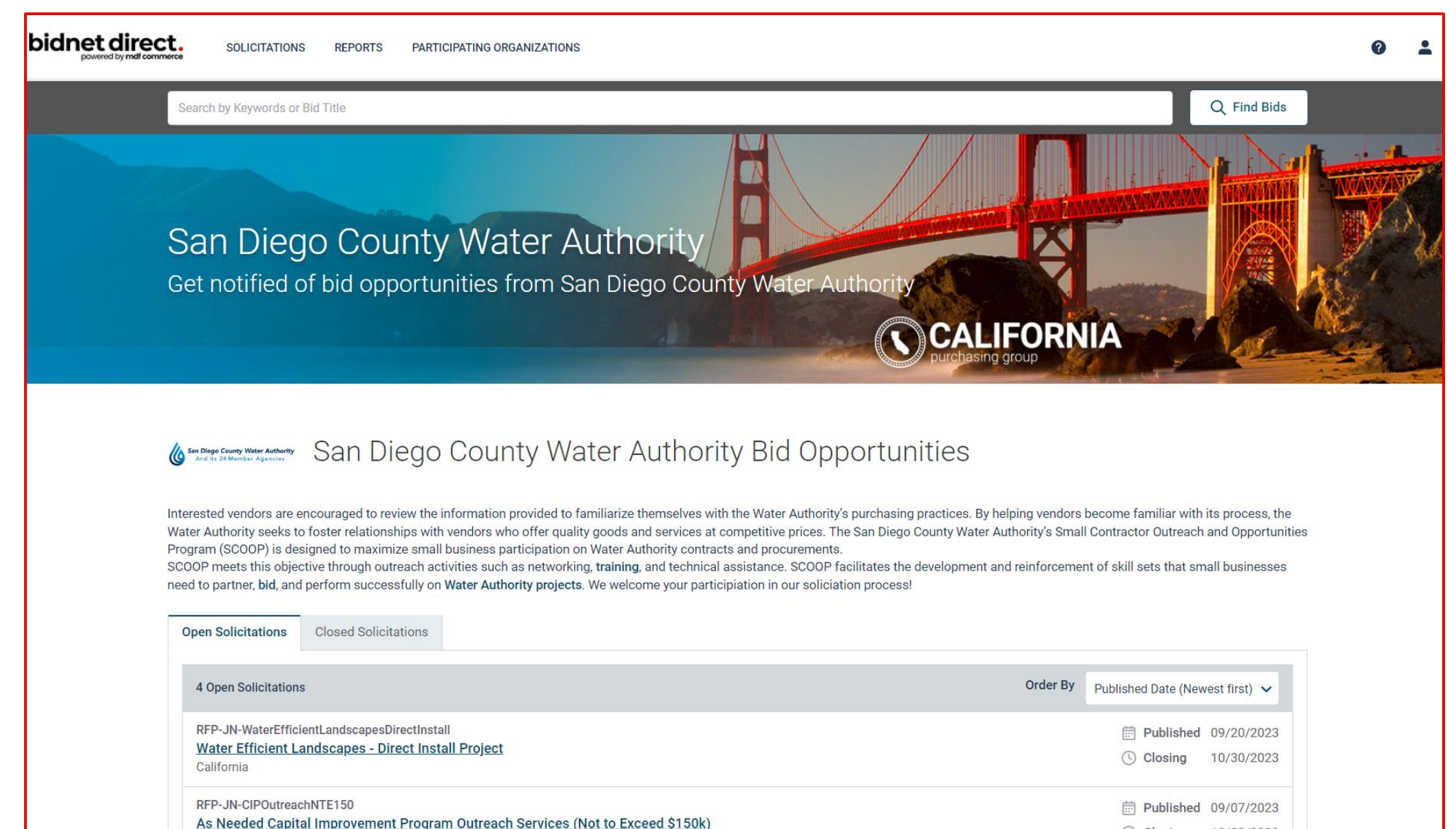

### **Deadline & Solicitation**

(?)

| RFP-JN-WaterEfficientLandscapesDirectInstall · | Water Efficient Landscapes - Direct Install Project |
|------------------------------------------------|-----------------------------------------------------|
|                                                |                                                     |

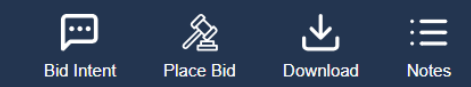

| Time Left to Bid<br><b>28</b> d <b>03</b> h <b>06</b> m |
|---------------------------------------------------------|
| Notice                                                  |
| Categories                                              |
| Documents                                               |
| Q & A                                                   |
| Document Request List                                   |
| Audit                                                   |
|                                                         |
|                                                         |
|                                                         |
|                                                         |
|                                                         |

#### Reference Number 0000330512

Owner Organization WR-WCP

Solicitation Number RFP-JN-WaterEfficientLandscapesDirectInstall

Source ID PU.OTH.USA.2488859.C14721901

#### Details

Location United States, California, San Diego County

#### Piggyback Contract

Yes

#### Dates

Publication 09/20/2023 03:30 PM EDT

#### Bid Intent Deadline 10/30/2023 03:00 PM EDT

Questions are submitted online Yes 2

Issuing Organization San Diego County Water Authority

Solicitation Type RFP - Request for Proposal (Formal)

Title Water Efficient Landscapes - Direct Install Project

Purchase Type Duration: 4 years Option: 1 year

Bid Intent Optional

Question Acceptance Deadline 10/06/2023 03:00 PM EDT

Closing Date 10/30/2023 03:00 PM EDT

| RFP-JN-WaterEfficientLandscapesDir | rectInstall - Water Efficient Landscapes - Direct Ins                                                           | tall Project           |                                                          | Bid Intent          | Place Bid | Download | :=<br>Notes |
|------------------------------------|----------------------------------------------------------------------------------------------------|------------------------|----------------------------------------------------------|---------------------|-----------|----------|-------------|
|                                    | Reference Number<br>0000330512                                                                                  |                        | Issuing Organization<br>San Diego County Water Authority |                     |           |          |             |
| Notice                             | Owner Organization                                                                                              |                        | Solicitation Type<br>REP - Request for Proposal (Formal) |                     |           |          |             |
| Categories                         | Solicitation N<br>RFP-JN-Wate Place a Bid                                                                       |                        | Adscapes - Direct Insta                                  | III <b>Ş</b> roject |           |          |             |
| Q & A                              | Source ID RFP-JN-WaterEfficientLandscapesDirectInsta<br>Direct Install Project                                  | ll - Water Efficient L | andscapes -                                              |                     |           |          |             |
| Document Request List              | Closing Date: 10/30/2023 03:00 PM EDT                                                                           |                        |                                                          |                     |           |          |             |
| Audit                              | Details Location United States Please select the desired action and click on Cont Onited States Place a new Bid | inue.                  |                                                          |                     |           |          |             |
|                                    | Place a No Bid     Piggyback Co     Yes                                                                         | Cancel                 | Continue                                                 |                     |           |          |             |
|                                    | Dates<br>Publication<br>09/20/2023 03:30 PM EDT                                                                 |                        | Bid Intent<br>Optional                                   |                     |           |          |             |
|                                    | Bid Intent Deadline<br>10/30/2023 03:00 PM EDT                                                                  |                        | Question Acceptance Deadline<br>10/06/2023 03:00 PM EDT  |                     |           |          |             |
|                                    | Questions are submitted online<br>Yes                                                                           |                        | Closing Date<br>10/30/2023 03:00 PM EDT                  |                     |           |          |             |

RFP

### **Important reminders:**

- Document titles
- Follow directions!

| 23 - Construction Project                     |                                      | s                      | tatus<br>BID NOT SUBMITTED | Closing Date<br>12/01/2022 03:00 PM ES | Time Left to Bid<br>40d 22h 22m | 0 |
|-----------------------------------------------|--------------------------------------|------------------------|----------------------------|----------------------------------------|---------------------------------|---|
| Create Bid                                    |                                      |                        |                            |                                        |                                 |   |
| 1 Proposal 2 Submission 3 Confirma            | tion                                 |                        |                            |                                        |                                 |   |
| Documents Pricing                             |                                      |                        |                            |                                        | _                               |   |
| Bid Documents - Bid Documents                 |                                      |                        |                            | OPTIONAL                               | <b>^</b>                        |   |
|                                               |                                      | -                      |                            |                                        |                                 |   |
|                                               | ‡.zip                                | ]                      |                            |                                        |                                 |   |
| Drag & Drop<br>or <u>browse for your file</u> | Drag & Dr<br>or <u>browse for yc</u> | rop<br>our zip file    |                            |                                        |                                 |   |
| Collapse All   Expand All                     |                                      |                        |                            |                                        |                                 |   |
| File                                          | Size                                 | Uploaded Date          | Pr                         | ocessing Status                        | :                               |   |
| RFP123 - Construction Proposal.pdf            | 491 Kb                               | 11/01/2022 11:11 AM ED | T C                        | COMPLETED                              | :                               |   |
|                                               |                                      |                        | 😮 <u>Car</u>               | ncel Save & Quit                       | Next                            |   |
|                                               |                                      |                        | •                          |                                        |                                 |   |

| II<br>Ooops! I uplo<br>wrong doo | oaded the<br>sument.               | On Bid Docu<br>Hamburger | ments scree<br>icon → Remo | n:<br>ove Document |   |
|----------------------------------|------------------------------------|--------------------------|----------------------------|--------------------|---|
|                                  | Documents defining the proposal    |                          |                            | OPTIONAL           |   |
|                                  | Drag & Drop                        | E.zip<br>Drag & Dro      | p<br>r zip file            |                    |   |
|                                  | Collapse All   Expand All          | UN <u>MONSE IN 199</u>   |                            |                    |   |
|                                  | File                               | Size                     | Uploaded Date              | Processing Status  | : |
|                                  | RFP123 - Construction Proposal.pdf | 491 Kb                   | 11/01/2022 11:11 AM EDT    | COMPLETED          | : |

(Optional) is found on any document NOT required

Save & Quit to come back later

Click "Next" for pricing & to finalize

| RFP123 - Construction Project          |                               | Status<br>BID M         | NOT SUBMITTED | Closing Date<br>12/01/2022 03:00 PM | IEST 4 | me Left to Bid<br>Od 22h 22m | 0 |
|----------------------------------------|-------------------------------|-------------------------|---------------|-------------------------------------|--------|------------------------------|---|
| Create Bid                             |                               |                         |               |                                     |        |                              |   |
| 1 Proposal 2 Submission 3 Confirm      | nation                        |                         |               |                                     |        |                              |   |
| Documents Pricing                      |                               |                         |               |                                     |        |                              |   |
| Bid Documents - Bid Documents          |                               |                         |               | OPTION                              | •      |                              |   |
| Documents defining the proposal        |                               |                         |               |                                     |        |                              |   |
| Drag & Drop<br>or browse for your file | Drag & Dr<br>or browse for yo | op<br>pur zip file      |               |                                     |        |                              |   |
| Collapse All   Expand All              |                               |                         |               |                                     |        |                              |   |
| File                                   | Size                          | Uploaded Date           | Proce         | ssing Status                        | :      |                              |   |
| RFP123 - Construction Proposal.pdf     | 491 Kb                        | 11/01/2022 11:11 AM EDT | Сом           | PLETED                              | :      |                              |   |
|                                        |                               |                         | Cancel        | Save & Quit                         | Next   |                              |   |

Make certain to read any notes; on each page of the submission process & in the documents provided in the request.

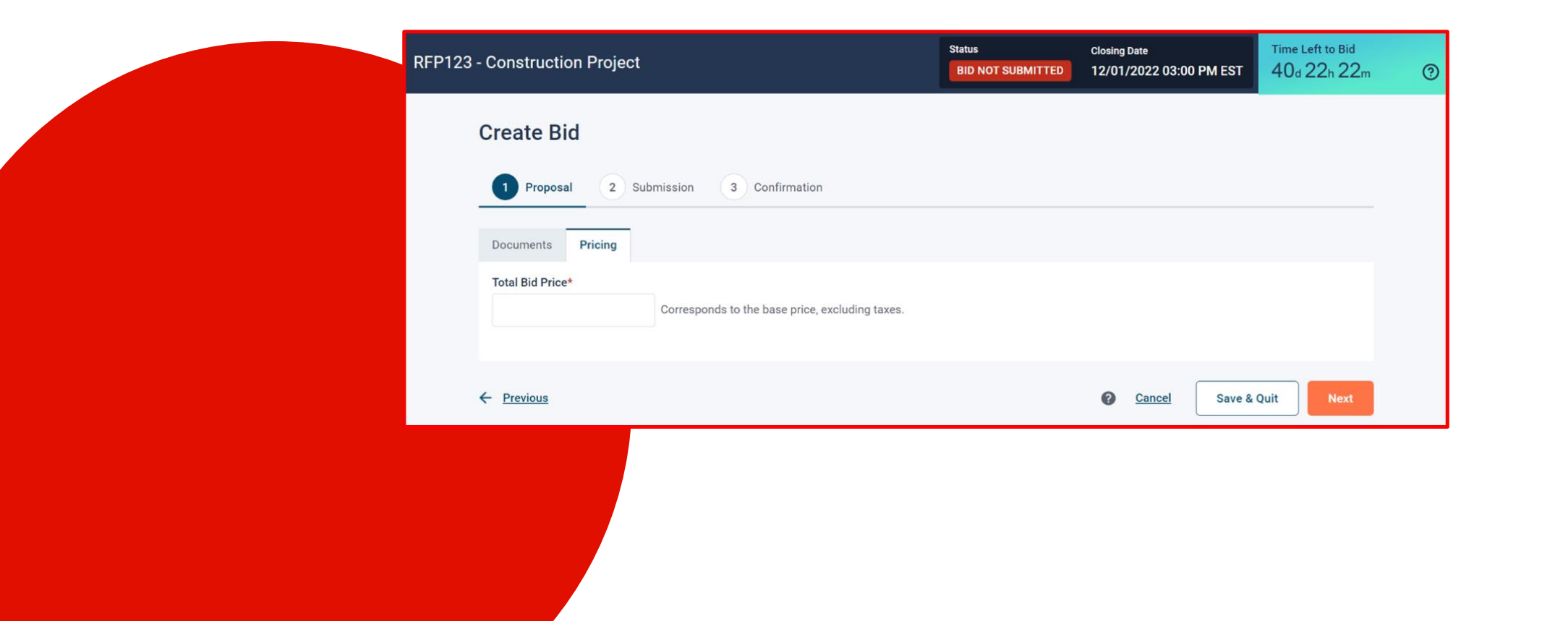

For security purposes, enter your:

- Full name
- Re-enter your password for **Bidnet Direct;** and
- Confirm

| 2123 - Co | nstruction Project                                                                                                    |                                                                                                    |                                                                                                    | Status<br>BID NOT SUBMITTED                             | Closing Date<br>12/01/2022 03:00 PM EST                                   | Time Left to Bid<br>40d 22h 22m | 0     |
|-----------|----------------------------------------------------------------------------------------------------|----------------------------------------------------------------------------------------------------|----------------------------------------------------------------------------------------------------|---------------------------------------------------------|---------------------------------------------------------------------------|---------------------------------|-------|
|           | Create Bid                                                                                                    |                                                                                                    |                                                                                                    |                                                         |                                                                           |                                 |       |
|           | Proposal 2 Submis                                                                                                    | sion 3 Confirmation                                                                                                    | n :                                                                                                    |                                                         |                                                                           |                                 |       |
|           | Exceptions<br>Does this bid contain exceptions?<br>No<br>Yes                                                                                                    |                                                                                                    |                                                                                                    |                                                         |                                                                           |                                 |       |
|           | Bidder Compliance & Au<br>The Bidder agrees to submit and s<br>been completed.<br>Bidder represents and warrants the<br>each and every term, condition, art<br>I declare that the foregoing is true.<br>Bid Submitted Dy (Full Name)*<br>John Doe | Ithentication<br>ign this Bid electronically and<br>at the person signing this Bid<br>icle and obligation of this Bid<br>and correct<br>For security reasons pleas | d agrees that his/her bid is valid, authorized<br>I is an authorized agent who has fulfilled all<br>g and any resultant Contract.<br>He re-enter your password* | , and binding; and certifier<br>requirements to possess | s that all required documentation h<br>actual authority to bind Bidder to | 185                             |       |
|           | ← Previous                                                                                                    |                                                                                                    |                                                                                                    | Cancel                                                  | Save & Quit Submit B                                                      |                                 |       |
|           |                                                                                                    |                                                                                                    |                                                                                                    |                                                         |                                                                           |                                 |       |
|           |                                                                                                    | E                                                                                                    | BID SUBMISSION CONFIRMATION                                                                                                    |                                                         |                                                                           |                                 | l     |
|           |                                                                                                    |                                                                                                    | Submission will make the bid activ                                                                                                    | e and submit it to the                                  | solicitation owner. Are you                                               | sure you want to pro            | ceed? |
|           |                                                                                                    |                                                                                                    |                                                                                                    |                                                         |                                                                           |                                 |       |

| create Bid                                 |                                                                                                    | 8 B |
|--------------------------------------------|----------------------------------------------------------------------------------------------------|-----|
| Proposal (                                 | Submission 3 Confirmation                                                                                                    |     |
| Your bid for solicitation                  | "12345321 - Auditing Services" has officially been submitted. You will receive notifications by email when amendments are issued |     |
| Bid Submission Date<br>Confirmation Number | 02/17/2023 03:53 PM EST<br>0000009180                                                                                            |     |
| You can download a PI                      | <b>DF version</b> of this confirmation for your records.                                                                         |     |
| Take note that you can                     | withdraw and modify your bid up until the solicitation's closing date set for 02/28/2023 04:00 PM EST.                           |     |
|                                            |                                                                                                    |     |
|                                            |                                                                                                    |     |
|                                            |                                                                                                    |     |
|                                            | $\searrow$                                                                                                    |     |

| Bid Management     Search by Solicitation Number or Title     Q     Advanced       Sol.Number ▲     Title     Closing Date (Time Remaining)     Bid Status     Bid Submission Date     Confirmation No.       1130817     Diving program Management Services     09/08/2021 03:00 PM EDT     Submitted     08/25/2021 01:41 PM EDT     0000018563       1 result found     View     View     View     View     View | bidnet di    | rect.<br>df commerce      | SOLICITATIONS PARTICIPATING ORGANIZATIONS |                                         |            |                         |                                | 0 1      |
|----------------------------------------------------------------------------------------------------|--------------|---------------------------|-------------------------------------------|-----------------------------------------|------------|-------------------------|--------------------------------|----------|
| Sol.Number       Title       Closing Date (Time Remaining)       Bid Status       Bid Submission Date       Confirmation No.         1130817       Diving program Management Services       09/08/2021 03:00 PM EDT       Submitted       08/25/2021 01:41 PM EDT       0000018563         View         View         Withdraw                                                                                       | Bid Managerr | nent                      |                                           |                                         |            | Search by               | Solicitation Number or Title C | Advanced |
| 1130817       Diving program Management Services       09/08/2021 03:00 PM EDT<br>(14d 1h 17m)       Submitted       08/25/2021 01:41 PM EDT       0000018563         View View View View View View View View                                                                                                    |              | Sol.Number 🔺              | Title                                     | Closing Date (Time Remaining)           | Bid Status | Bid Submission Date     | Confirmation No.               |          |
|                                                                                                    |              | 1130817<br>1 result found | Diving program Management Services        | 09/08/2021 03:00 PM EDT<br>(14d 1h 17m) | Submitted  | 08/25/2021 01:41 PM EDT | 0000018563<br>View<br>Withdraw |          |

### Registration

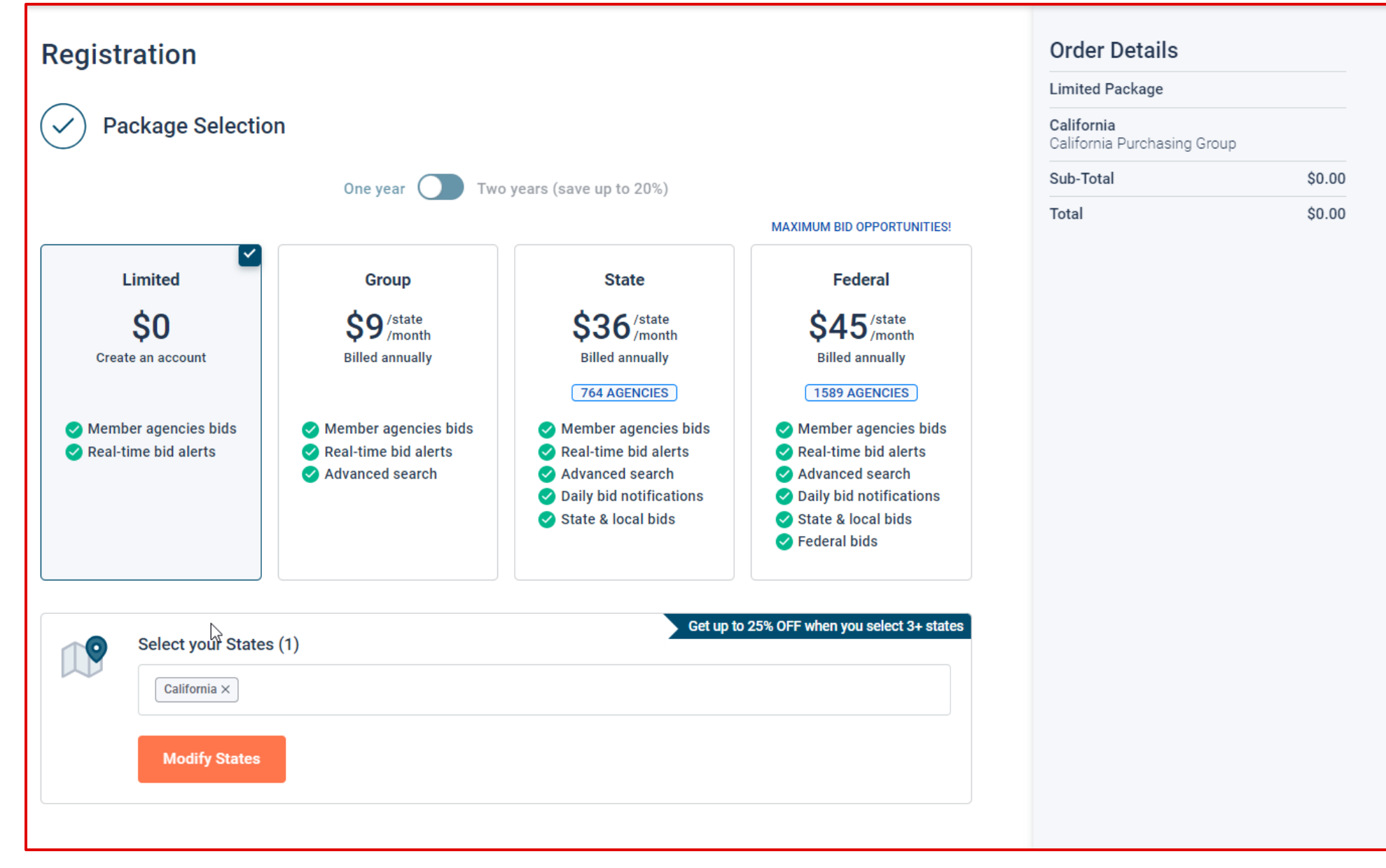

### **Package Selection**

- Select the package that makes the most sense for your company
- For maximum bid opportunities, select Federal Bids to receive matching email notification from ALL Participating Member Agencies, State & Local, and Federal bids across California (subscription fee required)
- Limited package provides access to all bid information; however, you are **not notified** when you match with new information as it is published. Vendors can still view, search, download and respond electronically to solicitations at **no cost**.
- You can also add more States you are interested in doing business by clicking "Modify States"
- Press Save and Continue

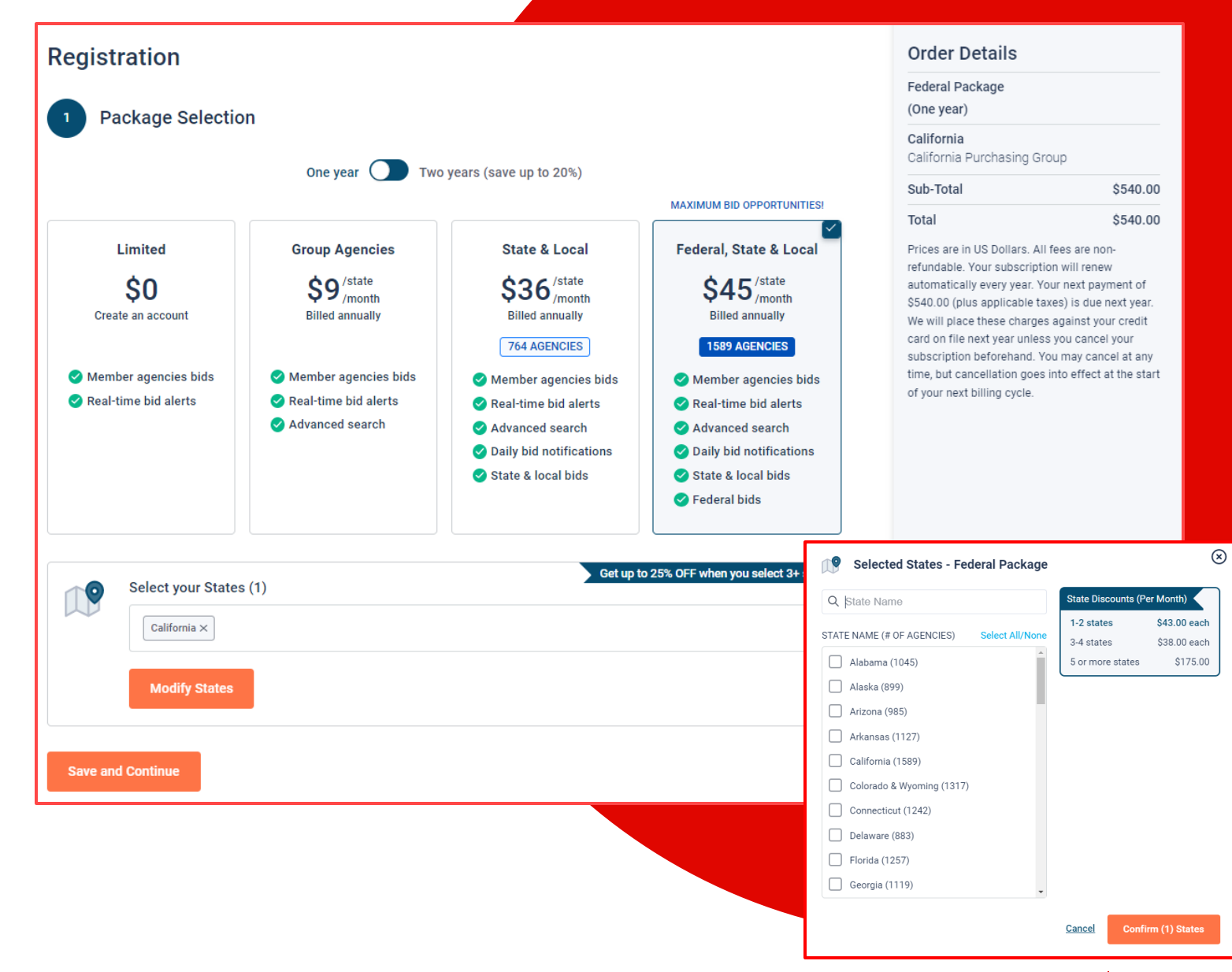

## Personal Information & Advertising Package

- Also in this section, an option is available to add your logo, product sell-sheets, catalogues, etc. to your company profile
- You can add this to your profile or click on the toggle to remove the Advertising Package. You can always add this later.
- Review your personal information and click "Save and Continue"
- Note: If you did not select any paid packages, the button will say "Finalize the Registration". Skip to page 7.

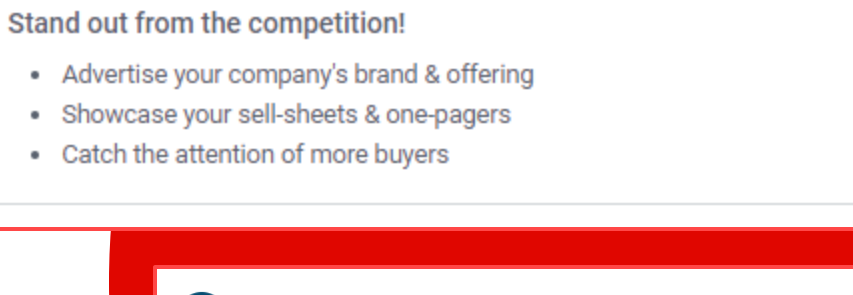

| irst Name                                                                                                    | Last Name             |  |  |  |
|----------------------------------------------------------------------------------------------------|-----------------------|--|--|--|
| Nap                                                                                                    | Fortich               |  |  |  |
| Company Name                                                                                                    | Phone Number          |  |  |  |
| Example Construction Services                                                                                                    | 518 245 2368          |  |  |  |
| mail Address<br>nap.fortich@exampleconstruction.com                                                                                                    | Username nap.fortich6 |  |  |  |
| Connection Details                                                                                                    |                       |  |  |  |
| nap.fortich@exampleconstruction.com                                                                                                    | nap.fortich6          |  |  |  |
| assword                                                                                                    | Confirm Password      |  |  |  |
| •••••                                                                                                    |                       |  |  |  |
| I agree to the <u>Terms &amp; Conditions</u> stated herein<br>I am an authorized representative of the above-named      Stand out from the competition!     Advertise your company's brand & of     Showcase your sell-sheets & one-pag     Onthe the attention of one provide | fering Added \$64.95  |  |  |  |
| <ul> <li>Catch the attention of more buyers</li> </ul>                                                                                                    |                       |  |  |  |

Added \$64.99

### Payment Information (if applicable)

- If any paid registration options were selected, you will be prompted to enter your credit card information
- You can review the amount and the user information on the right screen
- Finalize the registration

|                           |                 |               |     |                               | order Details                                                                                                    |                                                                                                    |
|---------------------------|-----------------|---------------|-----|-------------------------------|----------------------------------------------------------------------------------------------------|----------------------------------------------------------------------------------------------------|
| 3 Payment Method          |                 |               |     | Federal Package<br>(One year) |                                                                                                    |                                                                                                    |
| Card Holder Name          |                 |               |     |                               | California<br>California Purchasing Group<br>Enhanced Advertising Profi                                                                                                    | )<br>ile \$64.95                                                                                                    |
| Card Number               | Expiry Date     | Security Code |     |                               | Sub-Total                                                                                                    | \$604.95                                                                                                    |
| 0000 0000 0000 0000       | MM/YY           | CVV           | (?) |                               | Total                                                                                                    | \$604.95                                                                                                    |
| Address<br>City           | Zip/Postal Code |               |     |                               | Prices are in US Dollars. All fee<br>refundable. Your subscription v<br>automatically every year. Your<br>\$604.95 (plus applicable taxes<br>We will place these charges ag<br>card on file next year unless yo<br>subscription beforehand. Your<br>time, but cancellation goes into<br>of your next billing cycle. | is are non-<br>will renew<br>next payment of<br>) is due next year.<br>Iainst your credit<br>vu cancel your<br>may cancel at any<br>o effect at the start |
| Country                   | State/Province  |               |     |                               | User Information                                                                                                    | 1                                                                                                    |
| United States             | Choose a state/ | province      | ~   |                               | Nap Fortich                                                                                                    |                                                                                                    |
|                           |                 |               |     |                               | Example Construction S                                                                                                    | ervices                                                                                                    |
| Finalize the registration |                 |               |     |                               | nap.fortich@exampleco<br>m                                                                                                    | nstruction.co                                                                                                    |
|                           |                 |               |     |                               |                                                                                                    |                                                                                                    |

### **Complete & Activate Account**

- This confirmation page will show your subscription details and the activation email will be sent to you in a few minutes
- Check your email to complete the registration process & verify your email address. *Make sure* to check your Spam Inbox if you have not received your activation email.
- Click on the link and login using the username and password you entered

| $\bigotimes$                                                                                                    |
|----------------------------------------------------------------------------------------------------|
| Thank you for subscribing.<br>Welcome, Nap Fortich.                                                                                                    |
| Your activation email is on its way to <b>nap.fortich@exampleconstruction.com</b><br>inbox. To continue and gain access to your account, follow the instructions<br>indicated in the activation email. In the meantime, find your subscription details<br>below. |
| Subscription Details                                                                                                    |
| You purchased the Federal Package - California and Enhanced Advertising Package                                                                                                    |
| You will be charged \$516.00 (plus applicable taxes) yearly                                                                                                    |
| Primary Contact                                                                                                    |
| Nap Fortich                                                                                                    |
| Example Construction Services                                                                                                    |
| nap.fortich@exampleconstruction.com                                                                                                    |
| 518 245 2368                                                                                                    |
| Payment Method                                                                                                    |

#### Sample Email:

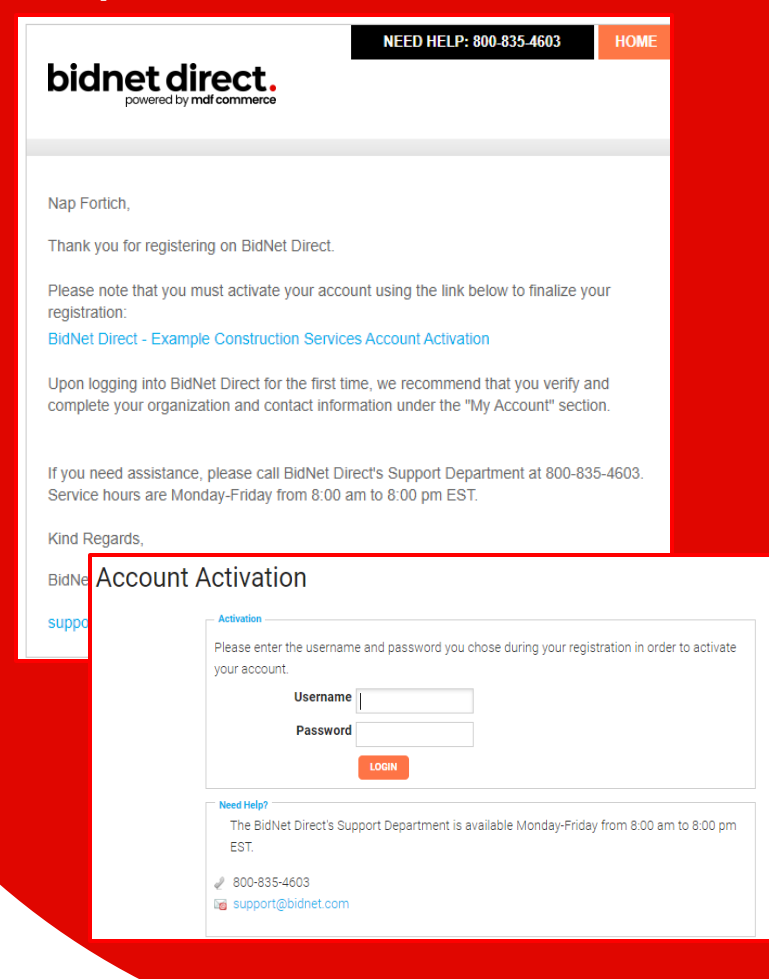

### **Category Code Selection**

- Upon your initial login, you will be asked to select the category codes of the products or services your company offers
- Search by keyword & select all the codes that apply
- This information is used:
  - For automatic email notifications when you match with new solicitations
  - In your company profile for buyers to search & find by product/service requirements
  - For any "invitation" to bid manually requested by buyers

| ategories S | Selected (3)                                                                                                    |         |   |
|-------------|----------------------------------------------------------------------------------------------------|---------|---|
| ✓ 155       | BUILDINGS AND STRUCTURES: FABRICATED AND PREFABRICATED                                                                                                 |         | ť |
| 15500       | BUILDINGS AND STRUCTURES: FABRICATED AND PREFABRICATED                                                                                                 |         | Ű |
| ∨ 918       | CONSULTING SERVICES                                                                                                    |         | Ű |
| 91800       | CONSULTING SERVICES                                                                                                    |         | ť |
| 91819       | Buildings, Structures and Components Consulting<br>Buildings, Structures and Components Consulting                                                     |         | ť |
| ategories   |                                                                                                    | Consult | ٩ |
| ∨ 905       | AIRCRAFT AND AIRPORT OPERATIONS SERVICES                                                                                                    |         |   |
| 90528       | Aviation Analytical Studies Including Surveys (See 918-12 for Consulting)<br>Aviation Analytical Studies Including Surveys (See 918-12 for Consulting) |         |   |
| ✓ 911       | CONSTRUCTION AND UTILITIES, HIGHER EDUCATION                                                                                                    |         |   |
| 91158       | C.I.P., Special Consultants<br>C.I.P., Special Consultants                                                                                             |         |   |
|             |                                                                                                    |         |   |

This copy of the NIGP Code is the property of the National Institute of Governmental Purchasing, Inc. (NIGP), is displayed and used by BidNet under license from Periscope Holdings, Inc. (the authorized sub-licensor of NIGP), and is protected under the copyright laws of the United States. It may not be copied or used (in whole or part) by any party unless such party is authorized to do so under the terms of a written license agreement entered into with NIGP or its authorized sub-licensors expressly authorizing such party to use the NIGP Code. Unauthorized copying or use is prohibited. Dated: January 2016

### **Additional Information**

- Additional information such as your type of business structure, and any DBE or other certification will be asked
- You may also upload your W-9 form directly to your company profile (agencies prefer this)
- This information is used:
  - In your company profile for buyers to search & find by product/service requirements
  - For any "invitation" to bid manually requested by buyers

|                                                                                                    | 2                                                                                                    |                                                                                                    |  |
|----------------------------------------------------------------------------------------------------|----------------------------------------------------------------------------------------------------|----------------------------------------------------------------------------------------------------|--|
| 1 - Category Selection                                                                                                    | 2 - Additional Informat                                                                                     | ation 3 - Confirmation                                                                                                    |  |
| Business Structure*  Public Corporation  Private Corporation  Partnership  LLC or LLP Individual/Independent Contractor/Sole Proprietor Joint Venture Non-Profit Organization Government Agency Organization exempt under Sec 501 (a) Other | Busines Smal Smal Hinto Busines Smal Busines Mino Wom Veter Disat Disat Disat Servi Histo Histo Histo Other | ess Type<br>all<br>ge<br>tority Owned<br>man Owned<br>eran Owned<br>abled<br>advantaged<br>rvice Disabled<br>torically Underutilized Business (located in a HUB Zone)<br>torically Underutilized Business (not located in a HUB Zone)<br>storically Black College or University<br>ter |  |
| Owner Ethnicity<br>□ Caucasian<br>□ Hispanic<br>☑ Asian/Asian Pacific<br>□ Sub-Continent Asian (Asian Indian)<br>□ African American/Black<br>□ Native American<br>□ Other<br>Number of Employees*                                           | Establis                                                                                                    | lished Since*                                                                                                    |  |
| 11 to 50                                                                                                    | ▶ 2005                                                                                                    | 5                                                                                                    |  |
| W-9                                                                                                    |                                                                                                    |                                                                                                    |  |
| ≰Upload W-9 form                                                                                                    |                                                                                                    |                                                                                                    |  |

### **Registration Complete!**

- Login and start looking at open solicitations from San Diego County Water Authority
- If you selected the paid e-mail notification for Group, Statewide or Federal Opportunities, new notifications of solicitations that match your profile will start immediately
- Need help registering or navigating the system? Contact the Bidnet
   Direct Vendor Support team at 800-835-4603, option 2

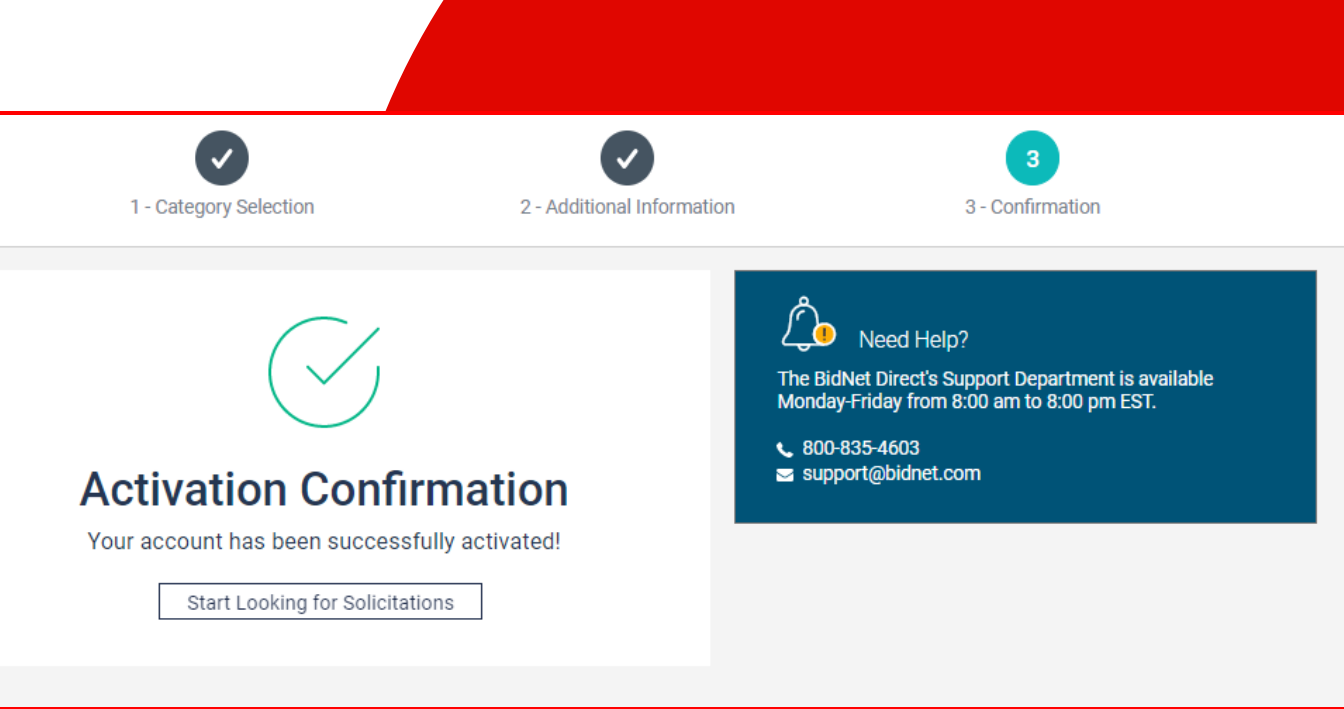

### Here to Help

- Kim Cullen, Director of Marketing at Bidnet Direct <u>kim.cullen@mdfcommerce.com</u>
- Jennifer Nguyen, Assistant Management Analyst Administrative Services at SDCWA

(858) 522-6654 jnguyen@sdcwa.org

• Sabrina Brown Sr. Management Analyst, Administrative Services at SDCWA

> (858) 522-6639 sbrown@sdcwa.org

Bidnet Direct Vendor Support Team

M-F 8am-8pm ET 800-835-4603, option 2

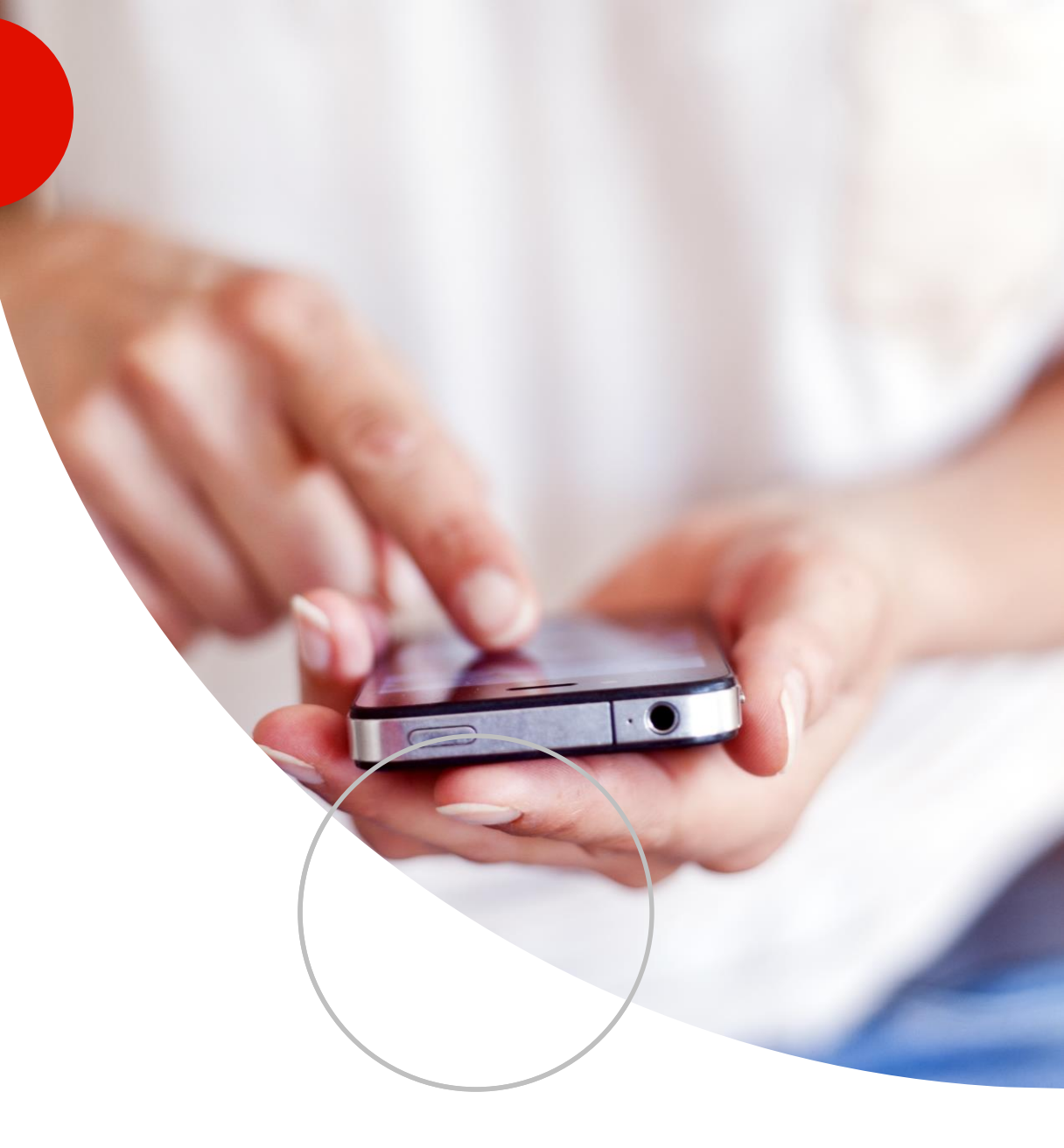

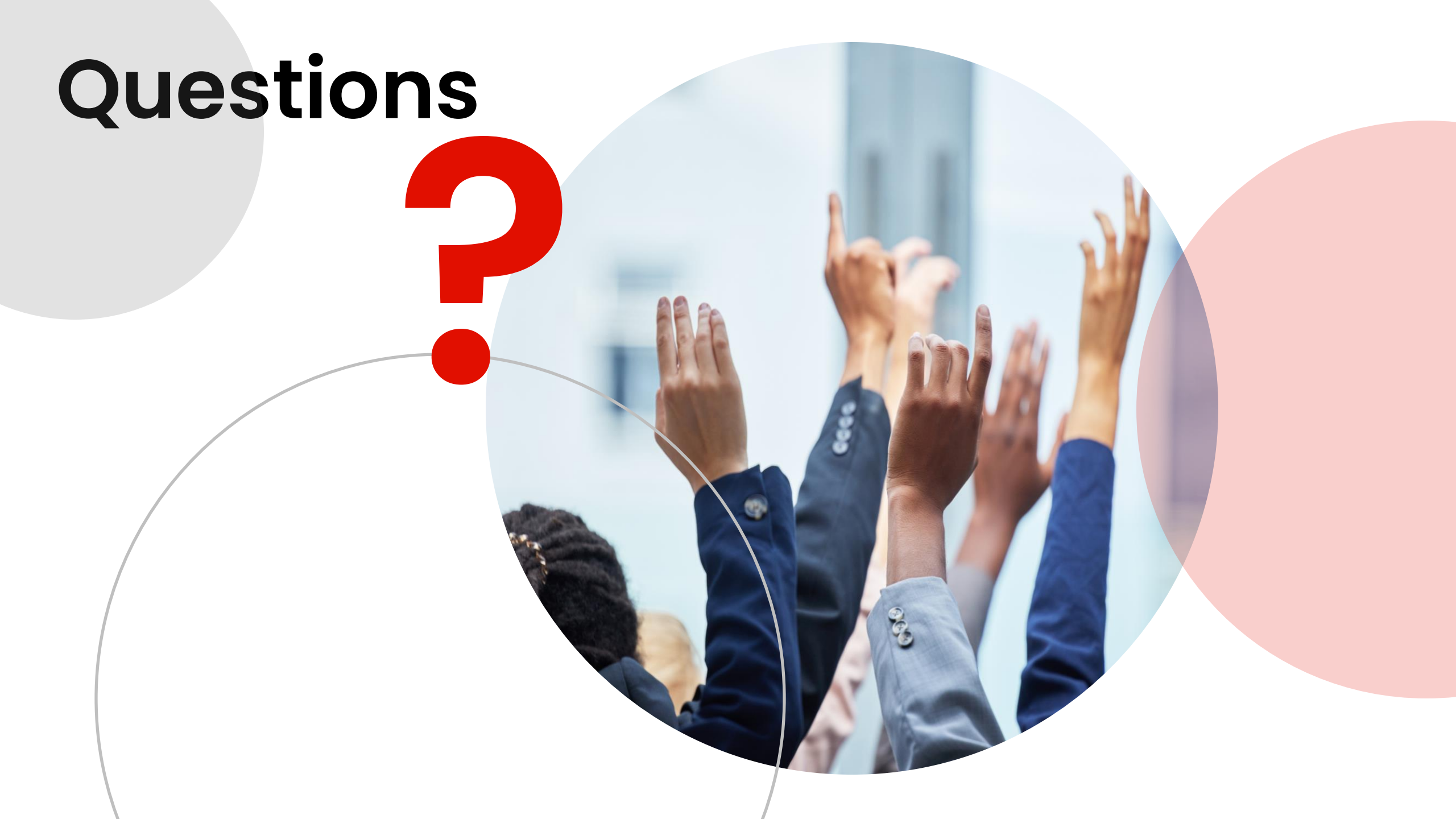